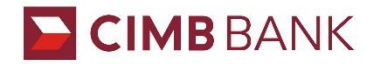

## IMPORTANT NOTICE DATED 7<sup>th</sup> February 2025 LOGIN VERIFICATION TO THE MPOS PORTAL USING ONE-TIME PASSWORD

Dear Valued Merchants,

Please be informed that effective on 19<sup>th</sup> February 2025, all Merchants will receive a One-Time Password (OTP) for verification during activation and each time the Merchants login to the MPOS Portal.

Please refer to the updated step-by-step guide in the Appendix below.

Should you have any queries, please email to <u>emerchant@cimb.com</u>.

Thank you.

The Management

**CIMB Bank Berhad** 

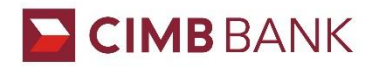

## Appendix

| Step | Details                                                                                                    | Sample Screen                                                                                                    |
|------|----------------------------------------------------------------------------------------------------|----------------------------------------------------------------------------------------------------|
| 1    | Click on the activation link<br>received through email<br>from CIMB Plug N Pay or<br>CIMB Tap N Pay to<br>activate your account. | Dear Nicholas Lee,<br>Thank you for subscribing to CIMB Plug n Pay .<br>Below are the login details required to login to CIMB Plug n Pay:<br>Merchant ID: 1010101010101<br>User ID: 101010101010101<br>User ID: 101010101010101<br>Activation Code: Request in Merchant Portal reset password page<br>For first time login, please click on this link to login.<br>For subsequent logins into CIMB Plug n Pay Merchant Portal, please click on the<br>link below:<br>https://www.plugnpay.cimbbank.com.my<br>Should you require more information, you may launch the app and go to "Tutorial"<br>under "More" button.<br>Please contact our Merchant Hotline at 03-6204 7733 or send an email to<br>emarchant@cimb.com for enquires.<br>Best Regards,<br>CIMB Plug n Pay Team |
| 2    | At the reset password page<br>key in your preferred new<br>password twice and click<br>'Request Activation Code'.                | EIMB EIMB   Plug Tap   Pay Tap   Pay Pay    Accorded and and and and and and and and and an                                                                                                    |

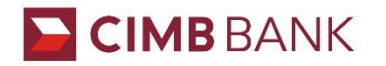

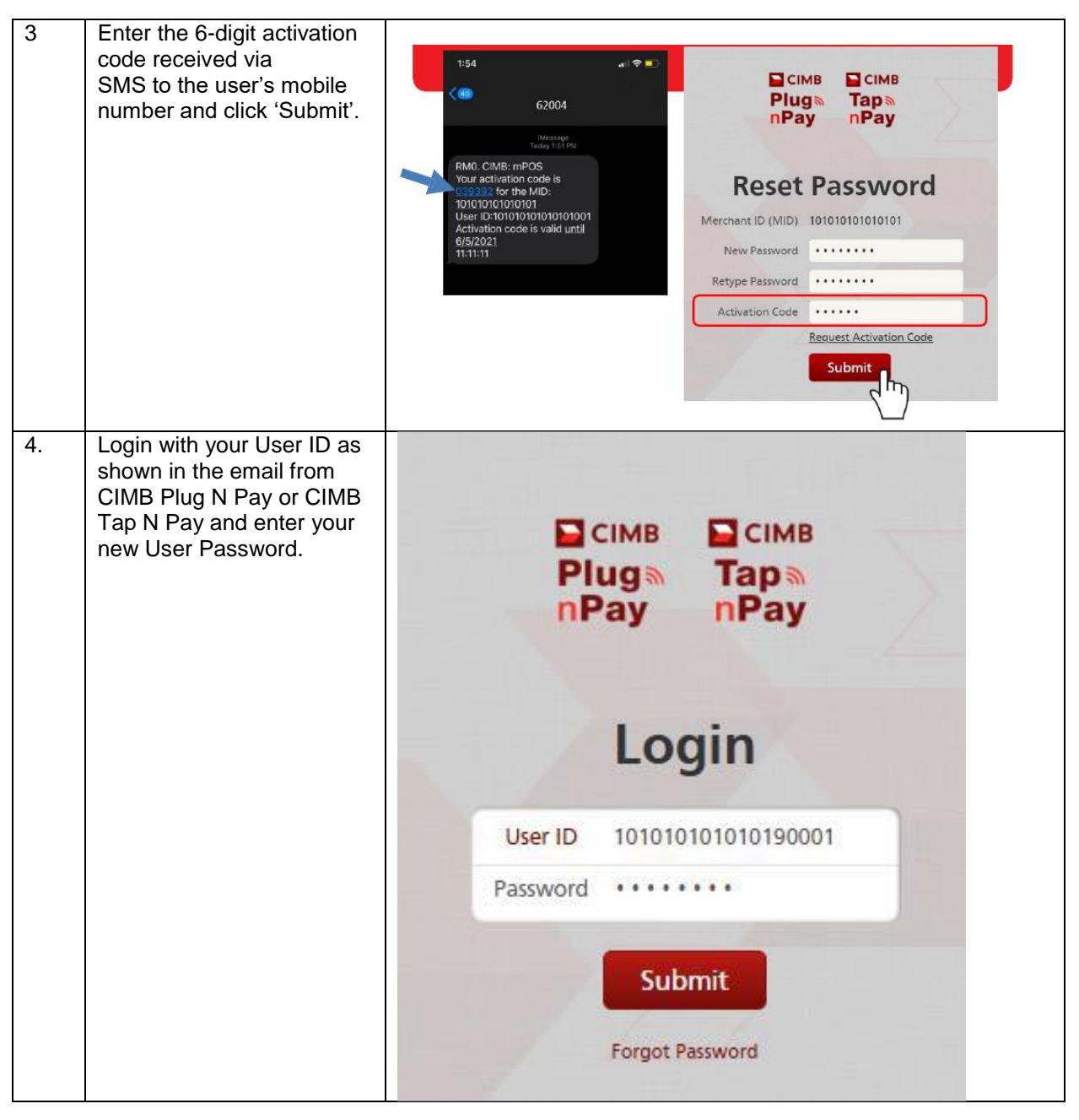

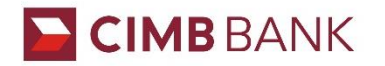

| 5 | Enter an email address to<br>request OTP and click<br>"Submit"                                                                                              | Enter an email address to request OTP and click 'Submit'.      Image: Table     Image: Table     Image: Table     Image: Table     Image: Table     Image: Table     Image: Table     Image: Table     Image: Table     Image: Table     Image: Table     Image: Table     Image: Table     Image: Table     Image: Table     Image: Table      Image: Table      Image: Table     Image: Table |
|---|----------------------------------------------------------------------------------------------------|----------------------------------------------------------------------------------------------------|
| 6 | Enter the 6-digit OTP code<br>received via the OTP email<br>address and click 'Submit'<br>( <i>OTP verification is</i><br><i>required for each login</i> ). | <text><text><text><text><text><text><text><text><text></text></text></text></text></text></text></text></text></text>                                                                                                    |

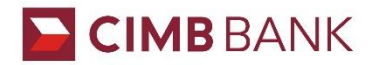

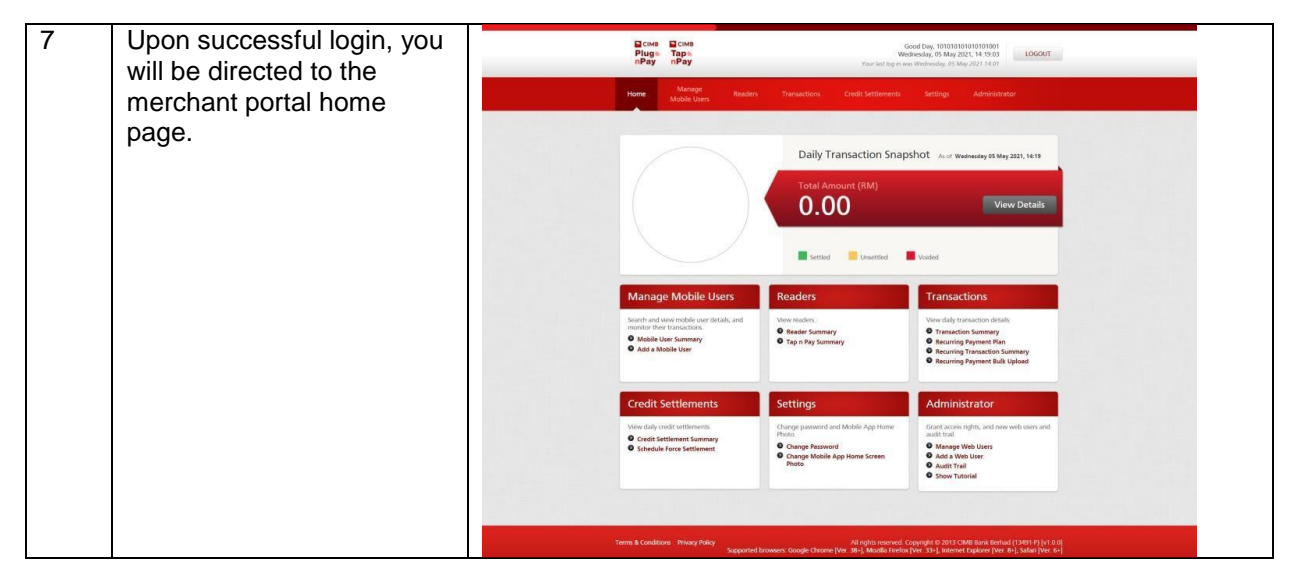